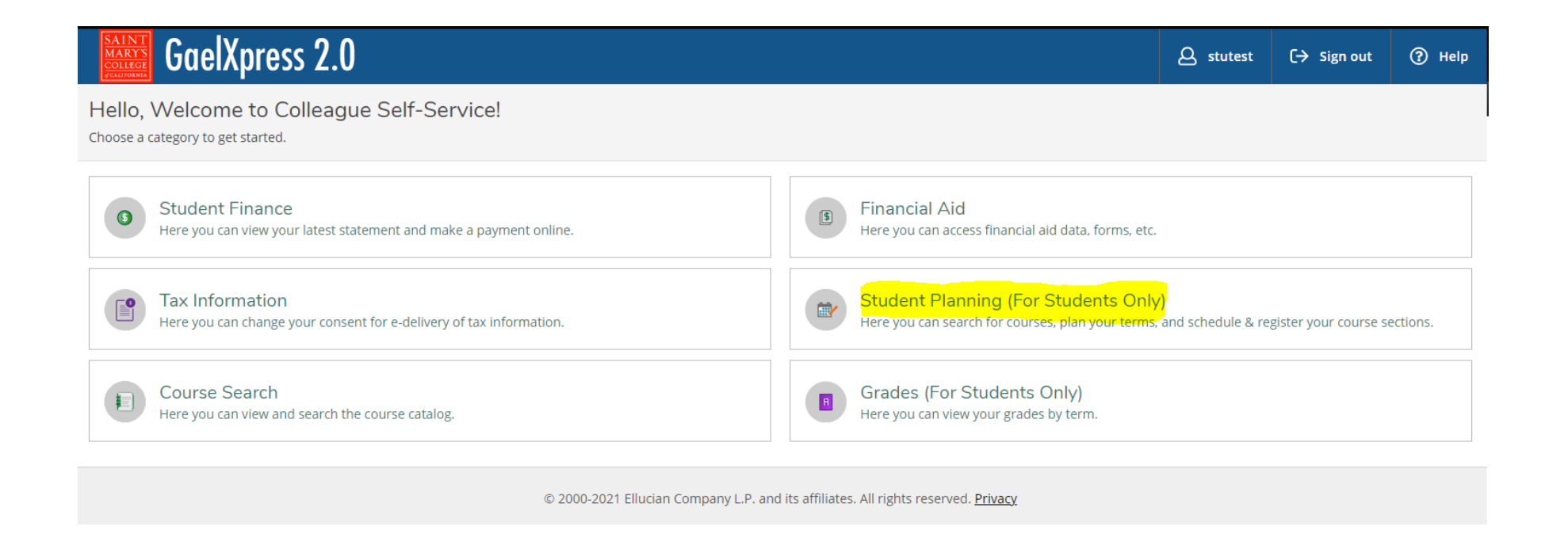

Welcome to GaelXpress 2.0! You are now in view of the Dashboard screen, the home page after entering your login credentials. To continue with registration support, select the highlighted section titled, "Student Planning".

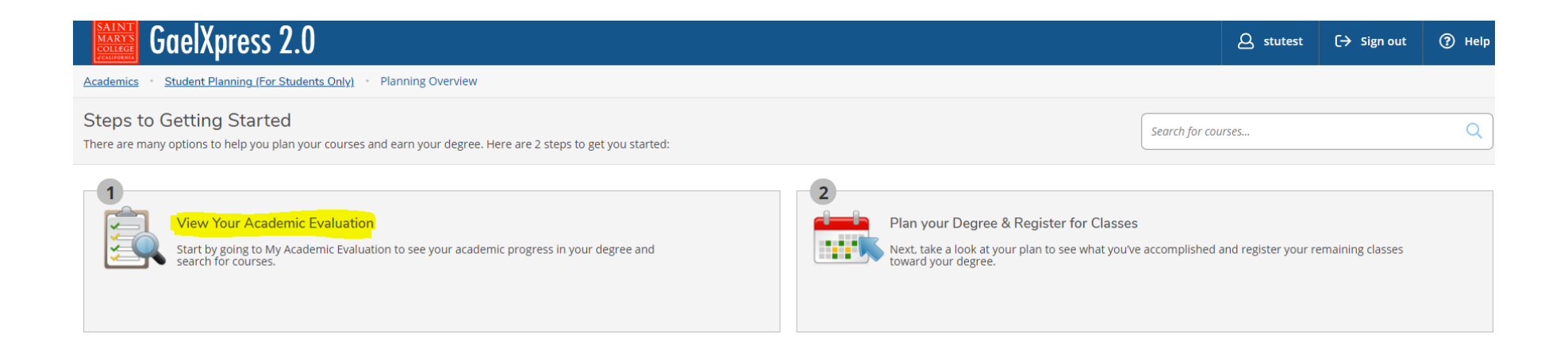

Next, you will want to select "View Your Academic Evaluation" to proceed.

| At a Glance                                                                                                    |                                                                                                    |                                                                                                    | rint |  |
|----------------------------------------------------------------------------------------------------|----------------------------------------------------------------------------------------------------|----------------------------------------------------------------------------------------------------|------|--|
| Cumulative GPA:<br>Institution GPA:<br>Degree:<br>Majors:<br>Departments:<br>Catalog:<br>Anticipated Completion Date:<br>Description<br>Advisor/Program Information<br>Show Advisor/Program Information    | 4.000 (2.000 required)<br>4.000 (2.000 required)<br>Bachelor of Science<br>Accounting<br>2021<br>6/16/2024 | Program Completion must be verified by the Registrar.   Progress Towards Degree Completion   Total Credits Completed (Transfer + Saint Mary's College)   2 2   1   Total Credits Completed From Saint Mary's College |      |  |
| Requirements Expand All ~<br>HABITS OF MIND                                                                                                    | eted, Hide Details                                                                                         | 2 1                                                                                                    |      |  |
| A. Habits of Mind SEMINAR: SEM-001, SEM-002, SEM-104 ENGL-004 OR ENGL-005C, OR ENGL-108 (ENGL-108 is for tranfers students only) Complete all of the following items. ▲ 0 of 3 Completed. Hide Details  1. |                                                                                                    |                                                                                                    |      |  |
| Status                                                                                                    | Course                                                                                                    | Search Grade Term Credit                                                                                                    | ts   |  |
| <ul> <li>Not Started</li> <li>Not Started</li> </ul>                                                                                                    | <u>SEM-001</u><br><u>SEM-002</u>                                                                           | Crtcl Strateg and Great Quest                                                                                                    |      |  |
| ① Not Started                                                                                                    | <u>SEM-103</u>                                                                                             | Nestern Tradition II                                                                                                    |      |  |
| Not Started                                                                                                    | <u>SEM-104</u>                                                                                             | Slobal Conversa: 20th&21st Cen                                                                                                    |      |  |
| Complete 1 course. Choose from the courses ENGL-004, ENGL-004C. () Fully Planned 🛆 0 of 1 Courses Completed. Hide Details                                                                                  |                                                                                                    |                                                                                                    |      |  |
| Status                                                                                                    | Course                                                                                                    | Search Grade Term Credit                                                                                                    | :s   |  |

This is your Academic Evaluation! This is a great landing page to view your academic progress. You will notice your program information on the top left, your GPA and more program information just below, and to the right, your progress bar towards completion. To search for a course, you may scroll down to view your requirements by course blocks, and select the course you wish to view sections for. In this example, we will scroll down to Section 2, and select ENGL-004.

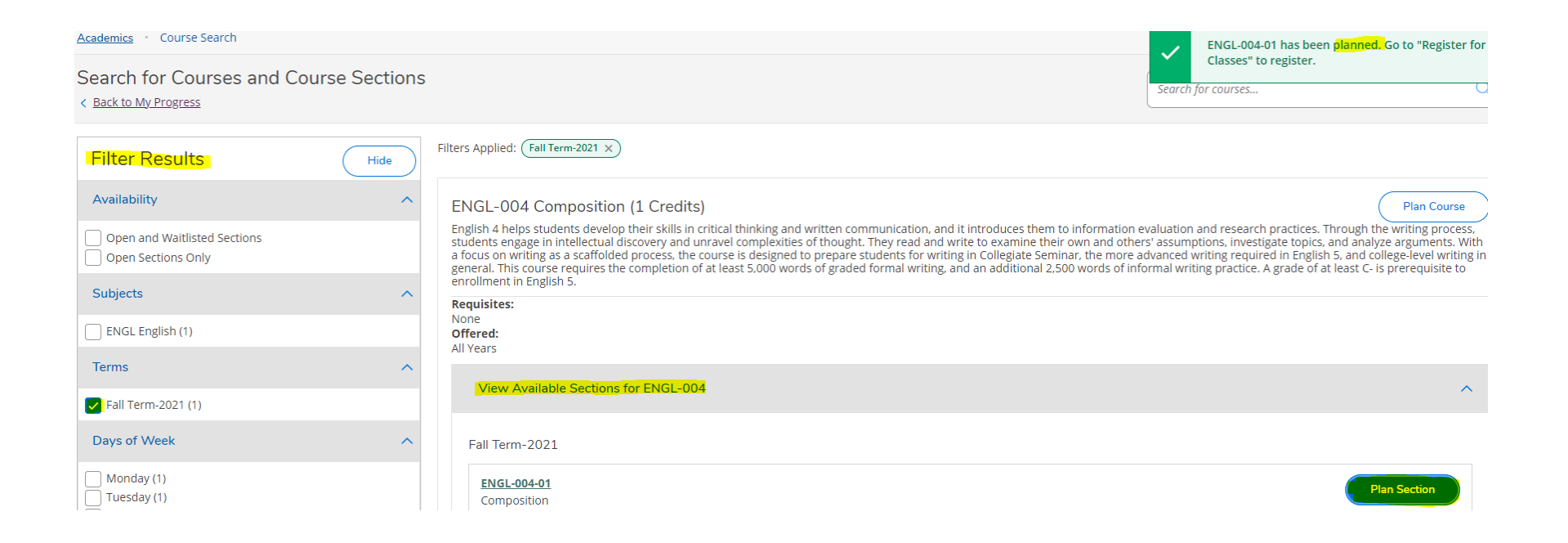

After selecting ENGL-004, the Search for Courses and Course Sections will allow you to filter on your highlighted left side for certain criteria such as Subjects, Terms, Days of the Week, Time, and more. Once you have your filters set, you may select the highlighted "View Available Sections" just under the course listing. After finding the section you'd like to plan for, select "Plan Section" in blue to your right. You will have successfully completed this planned action when you receive a notification on your top right that the course is planned and ready to register.

| GaelXpress 2.0                                      |                                                                                                    |  |  |  |  |
|-----------------------------------------------------|----------------------------------------------------------------------------------------------------|--|--|--|--|
| Academics Course Search                             |                                                                                                    |  |  |  |  |
| Student Planning (For Students Only) ourse Sections | ;                                                                                                    |  |  |  |  |
| Course Search Hide                                  | Filters Applied: None                                                                                                    |  |  |  |  |
| Grades (For Students Only)                          | ENGL 004 Composition (1 Credits)                                                                                                    |  |  |  |  |
| Unofficial Transcript                               | English 4 helps students develop their skills in critical thinking and written communicatio                                                                                                    |  |  |  |  |
| Transfer Summary                                    | students engage in intellectual discovery and unravel complexities of thought. They read<br>a focus on writing as a scaffolded process, the course is designed to prepare students for<br>general. This course requires the completion of at least 5,000 words of graded formal wr<br>enrollment in English 5. |  |  |  |  |
| Test Summary                                        | Requisites:                                                                                                    |  |  |  |  |
| Fall Term-2021 (1) Spring Term-2021 (1)             | Offered:<br>All Years                                                                                                    |  |  |  |  |
| Summer Term-2021 (1)                                | View Available Sections for ENGL-004                                                                                                    |  |  |  |  |
| Days of Week                                        |                                                                                                    |  |  |  |  |
| Monday (1)                                          | Spring Term-2021                                                                                                    |  |  |  |  |
| U Tuesday (1)<br>Wednesday (1)<br>Thursday (1)      | ENGL-004-01<br>Composition                                                                                                    |  |  |  |  |
| Friday (1)                                          | Seats Times                                                                                                    |  |  |  |  |

When you are ready to register, click "Academics" on the top left of your screen, and then select "Register for Classes" on the pop up menu.

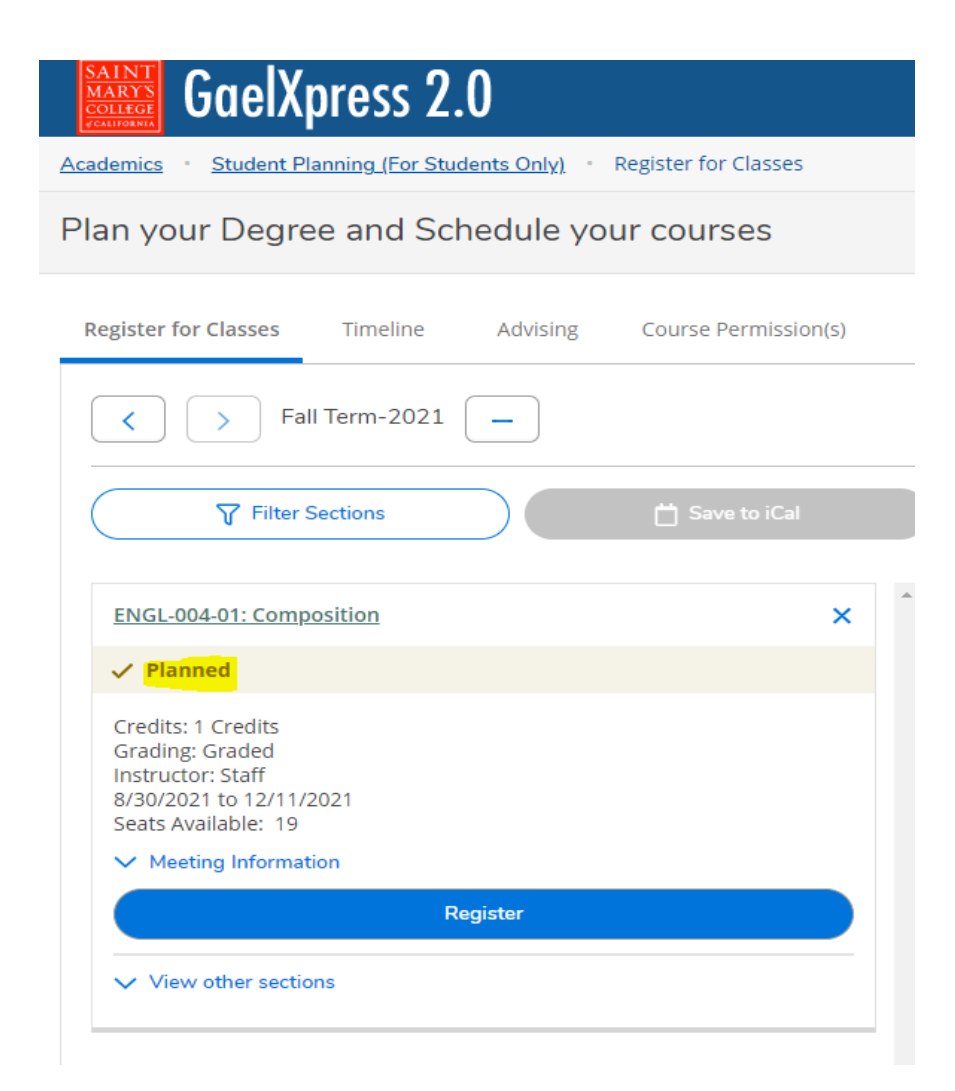

You will notice a beige color with a check mark, marking your course as currently "Planned". To register for the course, select the blue button "Register".

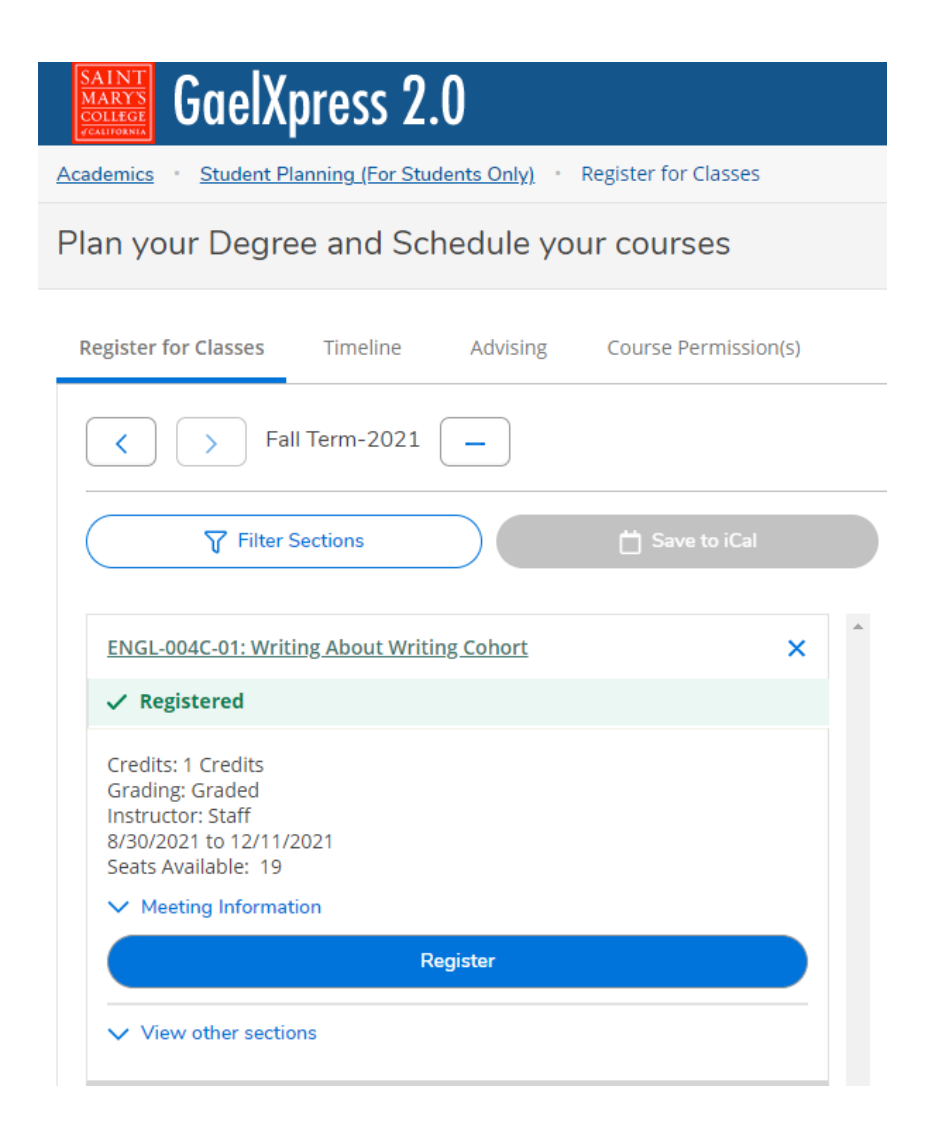

You will have successfully registered for the course once the middle record reflects a green check mark labeled as "Registered"